# Definir Avaliador de Atividade Complementar

#### Quem faz? Coordenador de Curso

Por padrão todo Coordenador de Curso avalia as atividades complementares de seu curso. Esse também pode atribuir tal função a demais docentes associados a sua coordenação:

1.

## Acesse Cursos

```
No menu, abra: ENSINO >> Cursos, Matrizes e Componentes>> Cursos 2.
```

### Verifique os Cursos de Coordena

Selecione a aba **Sob Minha Coordenação** 3.

# Visualize o Curso

Acione o ícone de **Lupa** para visualizar o curso que deseja atribuir Avaliador de Atividade Complementar

4.

# Definir Avaliador de Atividade Complementar

Acione o botão **Definir Avaliador de Atividade Complementar** no canto superior direito da tela do curso 5.

#### Gerencie os Avaliadores

Faça a busca pelo nome ou matrícula do docente ou exclua os existentes, após o gerenciamento acione o botão **Salvar** 

|                   | Jairia - Ourses - 500                                                    | 10010, ENGENMARI                                                       |                                                                | and a star     | Ste Davie) - Conten |                   |                 |                      |           |           |          |       |      |
|-------------------|--------------------------------------------------------------------------|------------------------------------------------------------------------|----------------------------------------------------------------|----------------|---------------------|-------------------|-----------------|----------------------|-----------|-----------|----------|-------|------|
|                   | Cursos                                                                   | 12712 - ENGENERAN                                                      | A DE CONTROLE AUT                                              | omeçeo (canpos | sau Pauluj + Gursus |                   |                 | Exporter pera XLS    | Ajuda     |           |          |       |      |
|                   | FILTROS                                                                  |                                                                        |                                                                |                |                     |                   |                 |                      |           |           |          |       |      |
| uscar Rem de Menu | Texto:                                                                   | le .                                                                   | Ativo:                                                         | Ano leti       | V0:                 | Nivel de Ensino:  | Modalidade      | de Ensino:           |           |           |          |       |      |
|                   |                                                                          | a.                                                                     | Sim                                                            | • 10005        | •                   | 10005             | • logos         | •                    |           |           |          |       |      |
| ICIO              | Campus:<br>Todos                                                         | <ul> <li>Todos</li> </ul>                                              | ia:<br>•                                                       |                |                     |                   |                 |                      |           |           |          |       |      |
| MINISTRAÇÃO       |                                                                          |                                                                        |                                                                |                |                     |                   |                 |                      | _         |           |          |       |      |
| STAO DE PESSOAS   | Todos 745                                                                | Com Coordenador                                                        | res 504 Sem Cr                                                 | ordenadores 2  | Não-Vincula         | dos à Diretoria 0 | Sob Minha Coord | Mirrad               | 16 . 657  |           |          |       |      |
| SINO              |                                                                          |                                                                        |                                                                |                |                     |                   |                 | han                  |           |           |          |       |      |
| ra de Mensarens   | Necessita de "Nor                                                        | me Curto" 0                                                            | Inconsistências Diplo                                          | mas 67         |                     |                   |                 | 2                    |           |           |          |       |      |
| nunicador >       | Mostrando 1 Curso                                                        |                                                                        |                                                                |                |                     |                   |                 |                      |           |           |          |       |      |
| sos, Matrizes e 🖕 | # Código                                                                 | Descrição                                                              |                                                                | ×v             | Modalidade de       | Diretoria         | Matrizes        | Coordenador          |           |           |          |       |      |
| IOS               |                                                                          | ENGENHARIA D                                                           | E CONTROLE E                                                   | Auro           | Ensino              | DRG/SPO           | Matriz curso    | Tarrisio Fernandes I |           |           |          |       |      |
| tes TITLES        | 9 SPO12012                                                               | AUTOMAÇÃO                                                              | E CONTINUEE E                                                  | •              | Bacharelado         | (SUP)             | SPO12012        | (1792530)            |           |           |          |       |      |
| SF                | PC 2010-                                                                 | TECNO                                                                  | LOGIA EM                                                       | GESTA          | o da Pro            | DUÇAC             |                 | IAL (Câmpu:          | s São Pau | lo)       |          |       | atar |
| 1                 | Identificação<br>Descrição                                               | TECNOLOGIA                                                             | EM GESTÃO DA PR                                                | IODUCÃO IND    | JSTRIAL             | _                 |                 | Definir /            | Avaliador | de Ativid | lade Com | pleme | ILai |
| -                 | Identificação<br>Descricão<br>Descrici                                   | TECNOLOGIA                                                             | EM GESTÃO DA PR                                                | ODUÇÃO IND     | ISTRIAL             | _                 | _               | Definir /            | Avaliador | de Ativid | ade Com  | pleme | ILar |
| -                 | Identificação<br>Descrição<br>Descrição<br>Descrição                     | TECNOLOGIA<br>Io no<br>hir Avalia                                      | em Gestão da Pe<br>adores de                                   | e Ativid       | ade Com             | plemen            | tar             | Definir /            | Avaliador | de Ativid | ade Com  | pleme |      |
|                   | Identificação<br>Descrição<br>Descrição<br>Descrito<br>Defin<br>Avaliado | TECNOLOGIA<br>le ne<br>nir Avalia<br>ores de Atividad<br>Complementar: | EM GESTÃO DA PE<br>adores de<br>Procurar<br>É possível selecio | e Ativid       | ade Com             | plemen            | tar             | Definir /            | Avaliador | de Ativid | Adde Com | pleme |      |

Revision #2

Created 12 August 2019 11:21:15 by Brunno Alves Updated 31 July 2020 15:03:05 by Brunno Alves